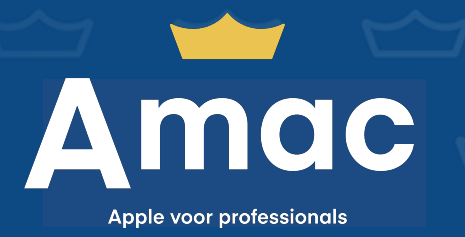

AMAC PRO SERVICES

**Apple Business Manager** 

Create account and add Amac to Apple Business Manager

Amac Pro 2024

## How to create an account?

To link your devices to Apple Business Manager (Automated Device Enrollment (formerly DEP) and VPP), it is necessary to create an account for it. You do this by following the steps below.

- 1. On a Mac or pc, go to business.apple.com
- 2. Click Sign up now at the bottom of the page
- **3.** Fill in the requested information.
  - **a.** We recommend under **Work email address** to use a general email address (e.g. it@companyname.com).
  - **b.** You can request your organization's D-U-N-S number via order.altares.nl. The cost for this request is €15.00.
- **4.** Apple Business Manager registration takes approximately 5 business days. An Apple representative will contact you for verification after which the account will be activated.
- An Apple representative will attempt to contact the verification contact twice. If the contact has failed you will need to contact Apple yourself by phone at 0800 020 15 79 to complete the verification process.

Has the above been completed? Go to the next page to link Amac to Apple Business Manager.

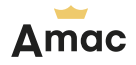

~

 $\sim$ 

 $\sim$ 

 $\sim$ 

 $\sim$ 

## Add Amac to Apple Business Manager.

To add Amac to your Apple Business Manager account and devices through Automated Device Enrollment automatically, follow these steps.

- 1. Log in to business.apple.com
- 2. Select your name from the bottom left of the navigation column
- 3. Select Preferences and select MDM Server Assignment
- 4. Select Change next to Customer numbers, then enter Amac's reseller number: 3951320
- 5. Finally, change the Apple Customer-number field to Reseller-number

| <b>É</b> Business                                       | O User settings             | Q ⊕<br>Show devices Add MDM server                                                                                                    |
|---------------------------------------------------------|-----------------------------|----------------------------------------------------------------------------------------------------|
| <ul><li>↓ Activity</li><li>✓ Locations</li></ul>        | (i) Organization data       | MDM Server Assignment                                                                                                    |
| 쓰 Users                                                 | දිලි} Organisation settings |                                                                                                    |
| User groups     Access control                          | Payments and invoicing      | Customer numbers Ready These numbers are assigned by Apple to your organization and to your Apple Authorized Reseller and are associated with your purchases of Apple devices. |
|                                                         | Managed Apple IDs           |                                                                                                    |
| <ul> <li>Devices</li> <li>Allocation history</li> </ul> | 🔆 Beta features             | Apple Reseller-number     123456789     add                                                                                                    |
| Apps and books                                          | Je MDM-servers              |                                                                                                    |
| <ul> <li>Custom apps</li> </ul>                         | D MDM Server Assignment     | MDM server assignment (default) Change Manage automatic device assignment.                                                                                                    |
|                                                         | Mac Breda<br>0 devices      | Apple TV<br>No                                                                                                    |
| MB Siri<br>A-mac BV ≎                                   | Apple Configurator          | D iPad No                                                                                                    |
|                                                         | Amac me wai                 |                                                                                                    |

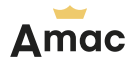

 $\sim$ 

 $\sim$ 

 $\sim$ 

 $\smile$ 

 $\leq$ 

M

 $\sim$